# <u>วิธีแก้โน๊ตบุ๊คเชื่อมไวไฟไม่ได้</u>

#### <u>ด้านฮาร์ดแวร์</u>

อย่างที่เราเกริ่นไว้ด้านต้น ปัญหาโน๊ตบุ๊คต่อไวไฟไม่ได้เกิดจากหลายปัจจัยมาก เราจึงขอแบ่งการแก้ปัญหาออกเป็นด้าน ฮาร์ดแวร์และซอฟต์แวร์ เพื่อการแก้ปัญหาไปทีละจุดอย่างเป็นขั้นตอน ถ้าพร้อมแล้ว ลุยเลย

#### 1.รีเซ็ตเราเตอร์ก่อนสัก 1 แมทซ์

หากใช้งานอยู่แล้วไวไฟต่อไม่ติด หลายคนเลือกเดินไปหาเราเตอร์และกดรีเซ็ตไปๆ มาๆ นอนรอพร้อมสวดมนต์สัก 1 บท เพื่อให้มันกลับมาใช้งานได้ปกติ ซึ่งจริงๆ ก็ไม่ใช่เรื่องผิด แต่ก่อนจะกดปุ่มรีเซ็ตพร้อมด้วยความหวังว่ามันจะกลับมา **อยาก** ให้ลองดูไฟแจ้งเตือนสถานะบนเราเตอร์ให้ดีเสียก่อน เพราะไฟแจ้งสถานะเหล่านี้จะบอกถึงสภาพอินเตอร์เน็ต

**ไฟสถานะ PON (Passive Optical Network) :** ไฟสถานะ PON จะสว่างวาบอยู่ตลอดเวลาเพื่อแจ้งสถานะการ เชื่อมต่ออินเตอร์เน็ต แต่หากมันเริ่มกระพริบแปลว่าการรับส่งอินเตอร์เน็ตเกิดปัญหา ซึ่งสามารถเกิดได้ทั้งฝั่งเราเตอร์ ผู้ใช้งานและทางผู้ให้บริการเครือข่าย แนะนำขั้นตอนแรกก่อนจะกดเบอร์โทรหาผู้ให้บริการ **ตรวจเช็คขั้วสาย อินเตอร์เน็ตของห้องเราเสียก่อน ถ้ามีฝุ่นเยอะอาจทำให้สัญญาณที่ส่งมามีปัญหา** สามารถทำความสะอาดด้วยผ้าบิด หมาดหรือทิชซู่เปียก จากนั้นลองปิดเราเตอร์สัก 1 นาที ค่อยเปิดใช้งานอีกรอบ ถ้าไฟสถานะกลับมาเป็นปกติก็ลอง กลับไปเช็คดูที่โน๊ตบุ๊ค หากยังไม่ขึ้น ก็พร้อมยกหูโทรหาผู้ให้บริการได้เลย

**ไฟสถานนะ LOS (Loss of Service) : โดยปกติแล้วไฟสถานะตัวนี้จะดับอยู่ตลอดเวลา** ถ้ามีไฟขึ้นแปลว่าอินเตอร์เน็ต จากฝั่งผู้ให้บริการมีปัญหา หากเจอไฟ LOS ติดขึ้น โทรหาผู้ให้บริการได้เลย เราเพียงนั่งรอให้เค้ารับสายและสอบถาม สถานการณ์ อาจเกิดจากการส่งสัญญาณอินเตอร์เน็ตทั่วไป หรือเครือข่ายส่งสัญญาณในพื้นที่เสียหาย ซึ่งแต่ละปัญหาจะ ใช้เวลาในการแก้ไขแตกต่างกันไป

หากเราเตอร์ที่ใช้ในบ้านไม่มีไฟสถานะตามที่เราได้แจ้งไว้ด้านบน อย่าเพิ่งคิดว่าเราเตอร์เรามันของปลอม เพราะผู้ ให้บริการแต่ละเจ้าจะมีการแจ้งสถานะแตกต่างกันไป หากเรายังเก็บกล่องเราเตอร์ไว้ที่บ้าน ควรรีบมองหาคู่มือการใช้งาน และตรวจสอบว่ามีไฟสถานะตัวไหนผิดปกติไป แต่บางครั้งเราสามารถมองและคาดการณ์สถานการณ์ได้ เช่น ไฟสถานะ คำว่า Internet หายไป หรือเปลี่ยนเป็นสีแดง ก็เข้าใจได้ว่าต้นทางผู้ให้บริการมีปัญหาด้านการส่งสัญญาณ หรือไฟสถานะ 2.4GHz และ 5GHz ดับไป อันนี้สามารถโทรสอบถามทางผู้ให้บริการได้เลยครับ

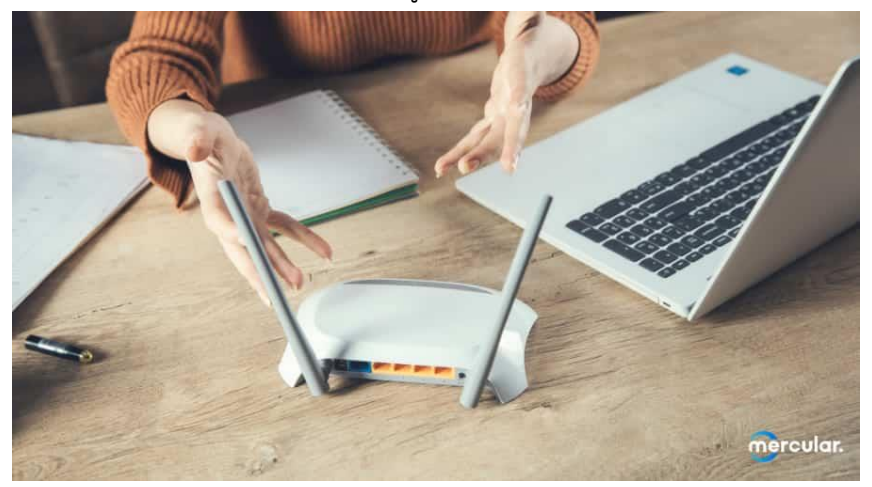

# 2.รีเซ็ตโน๊ตบุ๊คดู เผื่อหาย

นอกจากเราเตอร์ที่เราต้องลองรีเซ็ต **โน๊ตบุ๊คที่เราใช้งานเองก็อาจเป็นสาเหตุของปัญหาการเชื่อมต่อไวไฟไม่ได้เช่นกัน** หากใช้งานอยู่ดีๆ แล้วอินเตอร์เน็ตตัดไป เชื่อมต่อกลับไม่ได้ อาจเกิดจากการทำงานของระบบปฏิบัติการหรือไดร์เวอร์ ไวไฟมีปัญหา ลองกดรีเซ็ตโน๊ตบุ๊คดูสักรอบ เผื่อจะดีขึ้น

## ด้านซอฟต์แวร์

หากเราทำทุกอย่างไปหมดแล้วในขั้นตอนข้างต้นแล้วต่อไวไฟไม่ได้ คงต้องเริ่มแก้ปัญหาที่ภายในกันบ้าง โดยเรามีวิธี แก้ปัญหาโน๊ตบุ๊คต่อไวไฟไม่ได้เบื้องต้นมาแนะนำ แม้จะต้องเข้าไปที่การตั้งค่าอยู่บ้าง แต่ไม่ซับซ้อนจนเกินไป ใครๆ ทุกคน ทำได้แน่นอน ฮึบๆ

### 3.เผลอเปิด Airplane mode

อาจเป็นเรื่องไม่คาดคิด แต่ก็สามารถเป็นไปได้ **บนคีย์บอร์ดโน๊ตบุ๊คบางรุ่นมาพร้อมคำสั่งลัดกดปิดการเชื่อมต่อสัญญาณ เพื่อเข้าสู่ Airplane mode ได้เอง** โดยส่วนมากจะอยู่บริเวณปุ่ม F (Function) และมักใช้ร่วมกับ Fn เพื่อเป็นการกด เข้าคำสั่งลัดต่างๆ

วิธีเช็คง่ายๆ คือกดไปยังสัญลักษณ์ Wifi ที่มุมขวาล่างของหน้าจอ จะเห็นคำว่า Airplane mode **หากมันขึ้น On แปลว่า เราเผลอกดมันไปโดยไม่ตั้งใจ** เพียงแค่ปิดการใช้งานโหมดนี้ การเชื่อมต่อต่างๆ ก็จะกลับมา ทั้ง Wifi และ Bluetooth

## 4.ใช้ Troubleshoot ให้เกิดประโยชน์

ในระบบปฏิบัติการ Windows จะมาพร้อมฟังก์ชัน Troubleshoot สำหรับช่วยเหลือและแก้ปัญหาเล็กๆ น้อยๆ บน เครื่องโน๊ตบุ๊คของเรา สามารถใช้ฟังก์ชันนี้เพื่อแก้ปัญหาต่อไวไฟไม่ติดได้เช่นกัน โดยขั้นตอนมีดังนี้ครับ

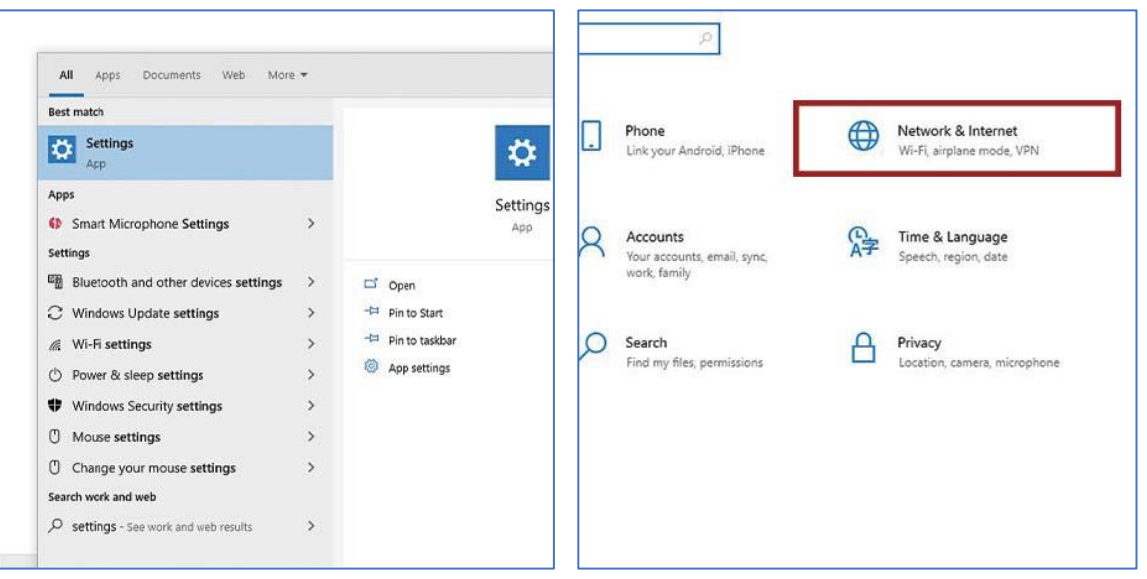

เริ่มแรก กด Windows ขึ้นมา หรือจะกดไปที่สัญลักษณ์ Windows ซ้ายล่างของหน้าจอก็ได้ จากนั้นพิมพ์คำว่า Settings เพื่อเข้าสู่หน้าตั้งค่าของโน๊ตบุ๊ค

เมื่อเข้ามาหน้า Setting จะเจอการตั้งค่าต่างๆ บนโน๊ตบุ๊ค **ให้สายตาเราจับจ้องแต่คำว่า Network & Internet** เพื่อ จัดการกับการเชื่อต่อต่างๆ

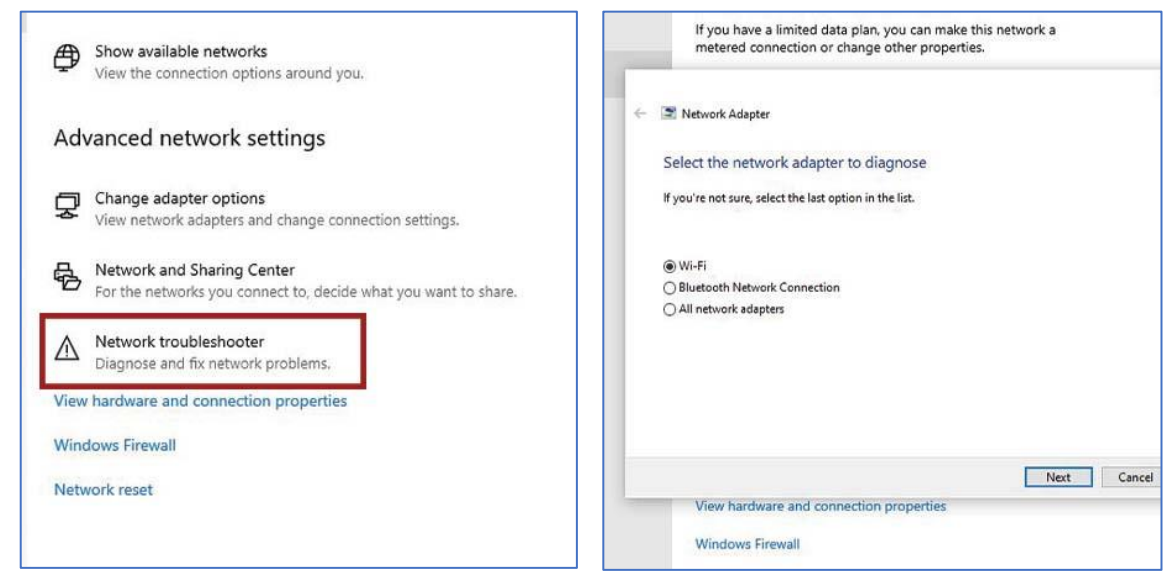

เมื่อเข้ามาแล้ว **ให้หาคำว่า Network troubleshooter** เพื่อเรียกคำสั่งเช็คปัญหาการเชื่อมต่อ Wifi ระบบจะถามเราว่า กำลังจะให้แก้ปัญหาส่วนไหน Wifi หรือ Bluetooth เรามีปัญหากับการเชื่อมต่อแบบไหน ก็กดตามที่เราอยากให้ระบบ ช่วยแก้ หรือจะกด All network adapters เพื่อให้ระบบตรวจสอบการเชื่อมต่อทั้งหมด กด Next และรอจนกว่า ระบบจะจัดการเสร็จครับ

#### 5.Antivirus ที่มีอาจบล็อก Wifi อยู่

Antivirus ที่มีหน้าที่ปกป้องเราจากไวรัสที่ไม่พึงประสงค์อาจกำลังบล็อกการเข้าถึงของ Wifi ที่เราใช้อยู่ หากเรา ติดตั้งโปรแกรมอื่นเพิ่มเติมนอกจาก Windows Defender ที่มาพร้อมกับเครื่อง Windows ให้ลองปิด Antivirus ตัวที่เรา ติดตั้งเพิ่มเติมเสียก่อน อาจทำให้เข้าถึงการเชื่อมต่อ Wifi กลับมาเป็นปกติอีกครั้ง

# 6.อัพเดทไดร์เวอร์ Wifi หรือติดตั้งใหม่อีกครั้ง

**ไดร์เวอร์ Wifi ที่ติดมากับโน๊ตบุ๊คจะมีการอัพเดทอยู่สม่ำเสมอเพื่อให้ผู้ใช้งานได้ใช้เวอร์ชันที่ใหม่ที่สุด** ทางผู้พัฒนาอาจ มีการแก้ไขข้อผิดพลาดหรือเสริมให้ดีขึ้นจากเวอร์ชันก่อนเพื่อการใช้งานที่ราบรื่น ซึ่งการเชื่อมต่อไวไฟไม่ได้อาจเกิดจาก เวอร์ชันไดร์เวอร์ Wifi ที่ใช้อยู่เป็นเวอร์ชันเก่า โดยในปัจจุบันอุปกรณ์ไวไฟที่ติดตั้งในคอมพิวเตอร์และโน๊ตบุ๊คมักมาจาก สองค่ายใหญ่อย่าง <u>Intel</u> และ Qualcomm

อีกทางเลือกคือ**การลบไดร์เวอร์ที่มีอยู่ออกแล้วติดตั้งใหม่** วิธีลบคือ เข้าไปยัง Device Manager ที่เดิมและกดเลือก Network Adapter อีกครั้ง

มองหาการ์ด Wifi ที่เราใช้ กดคลิกขวาและ**เลือก Uninstall Device จากนั้นกด Restart เครื่อง 1 รอบ** 

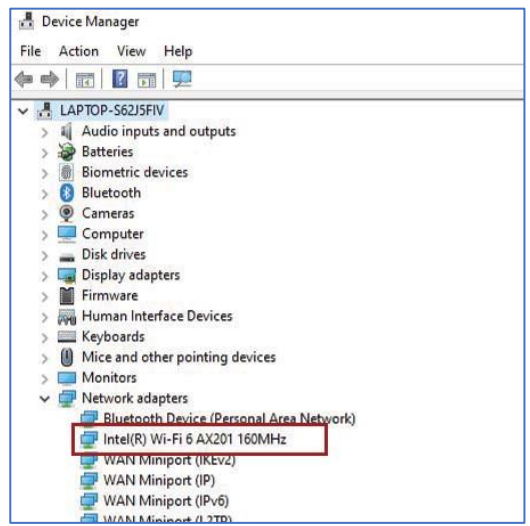

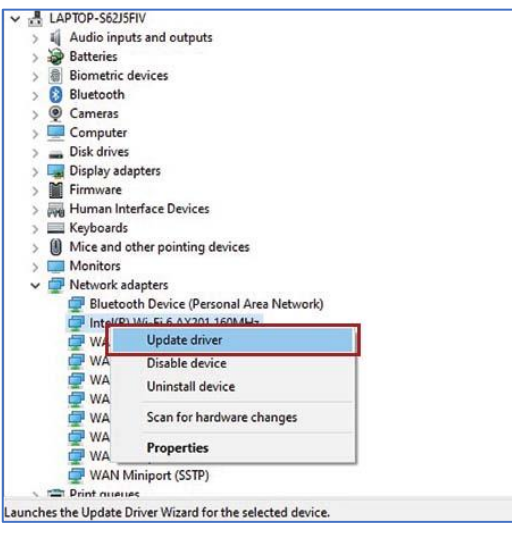

วิธีการเช็คว่าการ์ด Wifi ของเราใช้ของค่ายไหนอยู่ ให้กด Windows และพิมพ์ค้นหาคำว่า **Device Manager จากนั้น** เ**ลื่อนหา Network Adapter** และกดขยายเพื่อดูชื่อและรุ่นของการ์ด Wifi

หากเป็นของ Intel จะขึ้นชื่อ Wi-fi ตามด้วยเวอร์ชันที่ใช้งาน เช่นในรูปเป็น **Wi-Fi 6 AX201** หากเป็นของค่ายอื่นๆ จะมีชื่อรุ่นตามด้วย **Wireless Network Adapter** ต่อท้ายครับ

ถ้าเป็นโน๊ตบุ๊คที่ใช้การ์ด Wifi ของ Intel เพียงกดคลิกขวาและกดไปที่ Update Driver ระบบจะตรวจเช็คและหา อัพเดทที่ใหม่ที่สุดให้เราเอง แต่หากเป็นของค่ายอื่นๆ สามารถดาวน์โหลดไดร์เวอร์แยกตามชื่อการ์ด Wifi ที่เราใช้ได้เลย

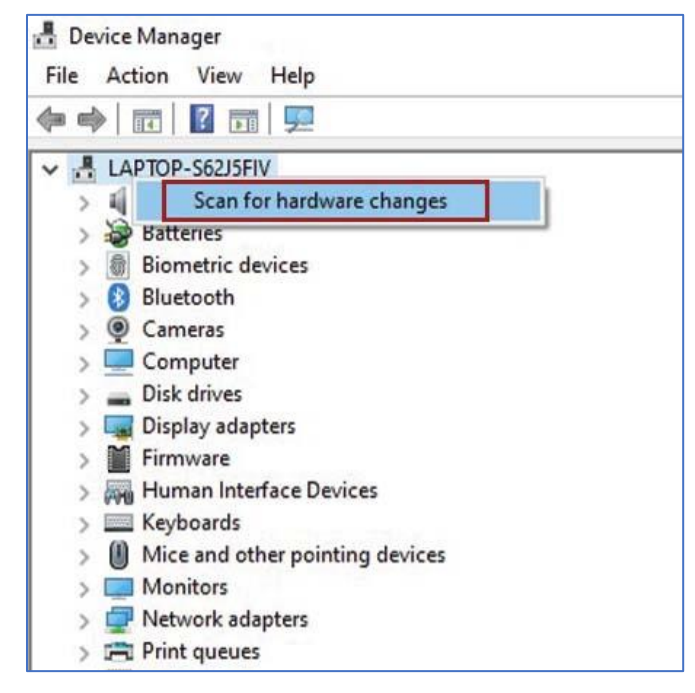

**เมื่อเครื่องกลับมา ให้เข้าไปยังหน้า** Device Manager ดูที่ด้านบนสุดของแถว จะเห็นชื่อของเครื่องโน๊ตบุ๊คที่ใช้งานอยู่ เช่น เครื่องในรูปเป็นชื่อ LAPTOP-S62J5FIV จากนั้นกดคลิกขวา เลือก Scan for hardware changes โน๊ตบุ๊คจะทำ การสแกนหาไดร์เวอร์และติดตั้งมันใหม่อีกครั้ง

| Bluetooth         |                                |  |
|-------------------|--------------------------------|--|
| >  Cameras        |                                |  |
| > Computer        |                                |  |
| > _ Disk drives   |                                |  |
| > 🔙 Display adap  | ters                           |  |
| > Firmware        |                                |  |
| > Human Inter     | face Devices                   |  |
| > 🧱 Keyboards     |                                |  |
| > 🚺 Mice and oth  | er pointing devices            |  |
| > 🥅 Monitors      |                                |  |
| 🗸 🚅 Network ada   | pters                          |  |
| Bluetooth         | Device (Personal Area Network) |  |
| Intel(R) **       |                                |  |
| WAN M             | Update driver                  |  |
| WAN N             | Disable device                 |  |
| WAUP              | Uninstall device               |  |
| WAN P             | Scan for hardware changes      |  |
| WAN P             | Properties                     |  |
| WAN Mir           | liport (SSTP)                  |  |
| > 🚔 Print queues  |                                |  |
| > D Processors    |                                |  |
| > B Security devi | ces                            |  |
| > F Software con  | nponents                       |  |
| > Software dev    | ices                           |  |
| > 🗐 Sound, video  | and game controllers           |  |
| Gu Storage cont   | rollers                        |  |